## Accessing PowerSchool from Your Mobile Device

Go to the app store and download the Pearson PowerSchool app.

PowerSchool for Parents Pearson School Systems

P

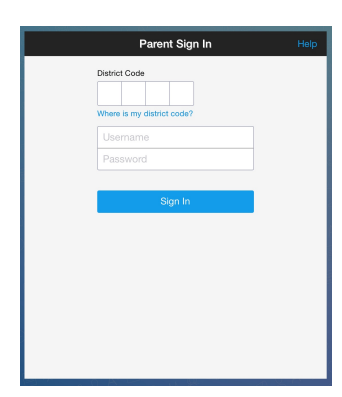

Log in with:

- VCS District Code X N X J

- Your PowerSchool username and password (The same as your Parent Portal username and password)

## Adding a Direct Link to the Junior High Announcements on Your Homepage

- 1. Launch Safari from your iPad or iPhone
- 2. Navigate to the PowerSchool Bulletin at: http://powerschool.valleychristian.net/bulletin/2
- 3. Enlarge the page until it shows a picture that you will represent the page adequately.

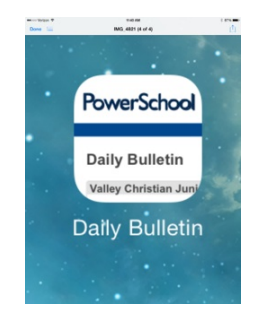

- 4. Click the little icon to the left of the URL field
- 5. Select "Add to Home Screen"

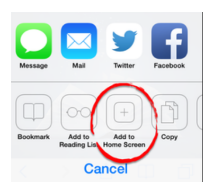